| Comando scenari |        |        |        |        |        |        |
|-----------------|--------|--------|--------|--------|--------|--------|
|                 | HD4680 | HC4680 | HS4680 | L4680  | N4680  | NT4680 |
|                 | 067217 | 067218 | 574504 | 574503 | 573902 | 573903 |
|                 |        |        |        |        |        |        |
| Descrizione     |        |        |        |        |        |        |

Dispositivo di comando per richiamare, creare o modificare 4 scenari memorizzati nel modulo scenari F420 oppure richiamare quelli memorizzati nel programmatore scenari MH200N.

## Dati tecnici

Alimentazione da BUS SCS: Alimentazione di funzionamento con BUS SCS: Assorbimento:

27 Vdc 18 — 27 Vdc 9 mA

### Dati dimensionali

Ingombro: 2 moduli incasso

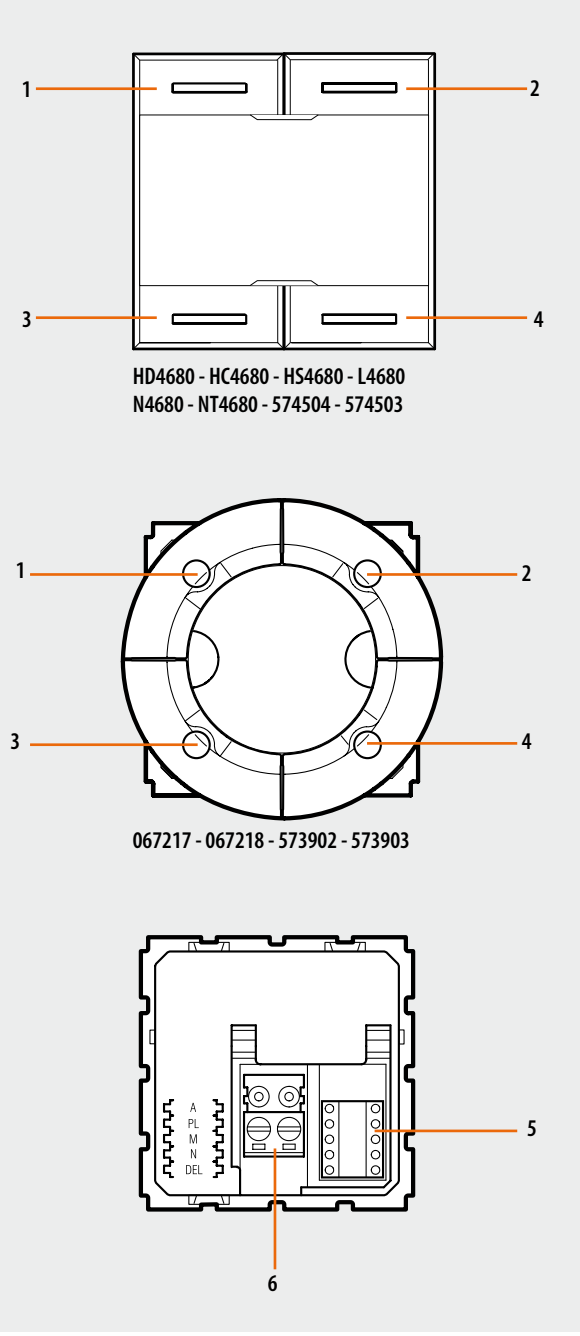

### Legenda

- 1. Tasto 1
- 2. Tasto 2
- 3. Tasto 3
- 4. Tasto 4
- 5. Sede configuratori
- 6. BUS

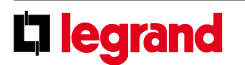

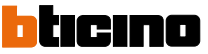

| Comando scenari                                                                                                    |                                                                          |                                                                    |                                                                                                    |                                                  |                                                |                                   |
|----------------------------------------------------------------------------------------------------|--------------------------------------------------------------------------|--------------------------------------------------------------------|----------------------------------------------------------------------------------------------------|--------------------------------------------------|------------------------------------------------|-----------------------------------|
|                                                                                                    | HD4680                                                                   | HC4680                                                             | HS4680                                                                                             | L4680                                            | N4680                                          | NT4680                            |
|                                                                                                    | 067217                                                                   | 067218                                                             | 574504                                                                                             | 574503                                           | 573902                                         | 573903                            |
| Configurazione                                                                                                    |                                                                          |                                                                    |                                                                                                    |                                                  |                                                |                                   |
| 1. Sistema Lighting Management                                                                                                    |                                                                          |                                                                    |                                                                                                    |                                                  |                                                |                                   |
| <ul> <li>Il dispositivo se installato in un sistema di Lighting Managemen<br/>nei seguenti modi:</li> <li>Project&amp;Download, con il software Virtual Configurator è posi<br/>funzioni elencate qui di seguito:</li> <li>doppio comando scenario</li> </ul>                                                         | nt può essere configu<br>sibile realizzare tutte                         | ırato - doppio<br>- doppio<br>! le - doppio<br>Per mag<br>capitolo | comando CEN<br>comando scenario P<br>comando CEN PLUS<br>giori informazioni su<br>Schede Tecniche. | LUS<br>lle funzioni vedere g                     | lossario nella sezion                          | e iniziale del                    |
| 2. Impianto My Home                                                                                                    |                                                                          |                                                                    |                                                                                                    |                                                  |                                                |                                   |
| Il dispositivo se installato in un impianto My Home può essere co<br>- CONFIGURAZIONE FISICA, inserendo i configuratori nelle appos<br>- Configurazione tramite software MYHOME_Suite, scaricabile d<br>www.homesystems-legrandgroup.com; questa modalità ha il v<br>più opzioni rispetto alla configurazione fisica. | onfigurato in due mo<br>ite sedi.<br>lal sito<br>rantaggio di offrire mo | di: Per l'eler<br>presente<br>MYHOMI<br>olte                       | nco delle modalità ed<br>scheda ed alla sezioi<br>E_Suite.                                         | il relativo significato<br>ne guida "Descrizioni | fare riferimento alle<br>funzioni″ all'interno | indicazioni della<br>del software |
| Scelta della funzione                                                                                                    |                                                                          |                                                                    |                                                                                                    |                                                  |                                                |                                   |
| 1. Comando del modulo scenario                                                                                                    |                                                                          |                                                                    |                                                                                                    |                                                  |                                                |                                   |
| 1.1 Indirizzamento                                                                                                    |                                                                          |                                                                    |                                                                                                    |                                                  |                                                |                                   |

| Funzione                        | Configurazione virtuale (MYHOME_Suite) | Configurazione fisica |
|---------------------------------|----------------------------------------|-----------------------|
| Ambiente (del modulo scenari)   | 0-10                                   | A=0-9                 |
| Punto luce (del modulo scenari) | 0-15                                   | PL=1-9                |

## Livello di installazione e di destinazione:

Il comando speciale può essere impiegato anche in impianti dove sono presenti interfacce SCS/SCS (F422). Installando il comando sul Bus di un'interfaccia (livello installazione) è possibile controllare uno o più attuatori situati sul Bus di un'altra interfaccia (livello destinazione).

| Funzione                |                   | Configurazione virtuale (MYHOME_Suite) | Configurazione fisica |
|-------------------------|-------------------|----------------------------------------|-----------------------|
| Livello di destinazione | Bus locale        | 1-15                                   | l= 1-9                |
|                         | Bus montante      | montante                               | I=CEN                 |
|                         | Impianto completo | tutto il sistema                       | I=0                   |

Per la configurazione del livello d'installazione utilizzare configurazione virtuale MYHOME\_Suite.

**NOTA:** Le posizioni A e PL del comando scenari devono corrispondere a quelle del modulo scenari F420. L'associazione di ogni tasto del comando con uno degli scenari memorizzati dal modulo si effettua configurando la sede M. E' poi possibile configurare le posizioni N e DEL per impostare rispettivamente il numero dello scenario da attivare con un ritardo (da 15s a 15m).

### 1.2 Modalità

| Configurazione virtuale (MYHOME_Suite) |                             | Configurazione fisica    |         |
|----------------------------------------|-----------------------------|--------------------------|---------|
| Funzione                               |                             | Parametro / impostazione |         |
| Modifica e attivazione scenario        |                             |                          |         |
|                                        | Scenario pulsante superiore | 1-16                     | M_1 4]) |
|                                        | Scenario pulsante inferiore | 1-16                     | M=1-4 ' |

NOTA 1): Corrispondenza tra i 4 tasti del comando e gli scenari memorizzati nel modulo F420.

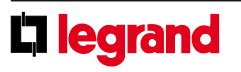

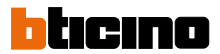

# Comando scenari

|                        |              | HD4680<br>067217 | HC4680<br>067218 | HS4680<br>574504 | L4680<br>574503 | N4680<br>573902 | NT4680<br>573903 |
|------------------------|--------------|------------------|------------------|------------------|-----------------|-----------------|------------------|
| Valore configuratore M | Tasto 1 (T1) | Tasto 2 (1       | [2)              | Tasto 3 (T3)     |                 | Tasto 4 (T4)    |                  |
| 1                      | scenario 1   | scenario 2       |                  | scenario 3       |                 | scenario 4      |                  |
| 2                      | scenario 5   | scenario 6       |                  | scenario 7       |                 | scenario 8      |                  |
| 3                      | scenario 9   | scenario 1       | 0                | scenario 11      |                 | scenario 12     |                  |
| 4                      | scenario 13  | scenario 1       | 4                | scenario 15      |                 | scenario 16     |                  |

#### 1.2.1 Definizione del ritardo all'attivazione dello scenario

È possibile impostare un ritardo da associare a uno o a tutti gli scenari prima dell'effettiva attuazione:

| Configurazione virtuale (MYHOME_Suite) |                            | Configurazione fisica      |                   |
|----------------------------------------|----------------------------|----------------------------|-------------------|
| Funzione                               |                            | Parametro / impostazione   |                   |
| Attivazione ritardo                    |                            |                            |                   |
|                                        | Ritardo pulsante superiore | 0, 1-60s , 90s, 2-10m, 15m | DEL=0-9, N=0-5 *) |
|                                        | Ritardo pulsante inferiore | 0, 1-60s , 90s, 2-10m, 15m | DEL=0-9, N=0-5 *) |

NOTA (\*): Il configuratore nella posizione DEL stabilisce il ritardo all'attivazione dello scenario.

| Valore configuratore DEL | Ritardo        |
|--------------------------|----------------|
| 0                        | Nessun ritardo |
| 1                        | 1 minuto       |
| 2                        | 2 minuti       |
| 3                        | 3 minuti       |
| 4                        | 4 minuti       |
| 5                        | 5 minuti       |
| 6                        | 10 minuti      |
| 7                        | 15 minuti      |
| 8                        | 15 secondi     |
| 9                        | 30 secondi     |

### Scelta degli scenari da ritardare

| Valore configuratore N | Tasto 1 (T1) | Tasto 2 (T2) | Tasto 3 (T3) | Tasto 4 (T4) |
|------------------------|--------------|--------------|--------------|--------------|
| 0                      | Niente       | Niente       | Niente       | Niente       |
| 1                      | Ritardo ON   | Niente       | Niente       | Niente       |
| 2                      | Niente       | Ritardo ON   | Niente       | Niente       |
| 3                      | Niente       | Niente       | Ritardo ON   | Niente       |
| 4                      | Niente       | Niente       | Niente       | Ritardo ON   |
| 5                      | Ritardo ON   | Ritardo ON   | Ritardo ON   | Ritardo ON   |

### 2. Attivazione scenari programmati

Con questa modalità, alla pressione di un tasto si richiama uno scenario memorizzato nel programmatore scenari MH200N.

### 2.1 Indirizzamento

|                        |            | Configurazione virtuale (MYHOME_Suite) | Configurazione fisica |
|------------------------|------------|----------------------------------------|-----------------------|
| Tipo di indirizzamento |            |                                        |                       |
|                        | Ambiente   | 0-10                                   | A=1-9                 |
|                        | Punto luce | 0-15                                   | PL=1-9                |

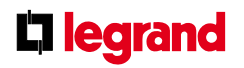

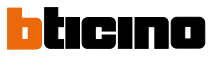

# Comando scenari

| HD4680 | HC4680 | HS4680 | L4680  | N4680  | NT4680 |
|--------|--------|--------|--------|--------|--------|
| 067217 | 067218 | 574504 | 574503 | 573902 | 573903 |

### 2.2 Numero scenario

|                    | Configurazione virtuale (MYHOME_Suite) | Configurazione fisica |
|--------------------|----------------------------------------|-----------------------|
| Pulsante superiore | 0-31                                   | SPE=0 M=CEN           |
| Pulsante inferiore | 0-31                                   | SPE=0 M=CEN           |

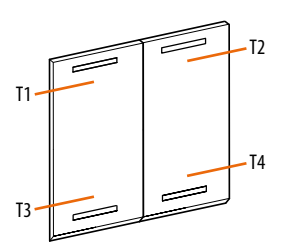

NOTA: T1-T4 = tasti scenari 1-4

### 3. Attivazione scenari programmati PLUS

Per la configurazione dell'indirizzo 1 - 2047 dello scenario e del numero dei pulsanti 0 - 31 utilizzare configurazione virtuale MYHOME\_Suite

#### Programmazione scenari

Per programmare, modificare o cancellare uno scenario è necessario abilitare la programmazione del modulo F420 in modo che il LED di stato sia di colore verde (agire sul tasto di blocco/sblocco sul modulo scenari per almeno 0,5 secondi) a questo punto proseguire con le seguenti operazioni:

- 1) premere per 4 secondi uno dei quattro tasti del comando a cui si desidera associare lo scenario, il Led corrispondente inizia a lampeggiare.
- 2) impostare lo scenario agendo sui comandi interessati appartenenti alle varie funzioni di Automazione, Termoregolazione, Diffusione Sonora, etc.
- 3) confermare lo scenario premendo brevemente il tasto corrispondente sul comando per uscire dallo stato di programmazione
- per modificare o creare nuovi scenari da abbinare agli altri tasti, ripetere la procedura partendo dal punto 1. Per richiamare uno scenario impostato è sufficiente premere brevemente il tasto relativo sul comando.

#### NOTE:

Terminate le operazioni necessarie si consiglia di bloccare la programmazione premendo il tasto di blocco/sblocco del modulo scenari per almeno 0,5 secondi, in modo che il LED corrispondente diventi rosso.

Per cancellare uno scenario procedere come segue:

1) il modulo scenari deve essere abilitato alla programmazione.

2) premere il pulsante relativo allo scenario che si vuole cancellare per almeno 10 secondi, il LED corrispondente lampeggia rapidamente per circa 2 secondi, indicando l'avvenuta cancellazione dello scenario. Se il LED non lampeggia, significa che il comando non è andato a buon fine.

Per cancellare l'intera memoria occorre agire sul modulo scenari tenendo premuto per 10 secondi il tasto DEL, il led giallo di "reset scenari" lampeggia velocemente.

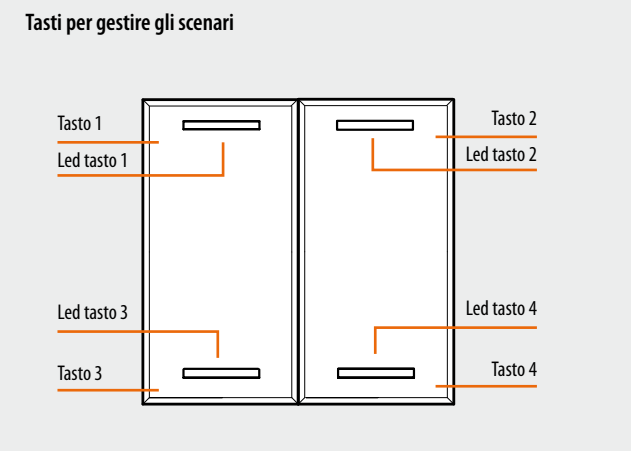

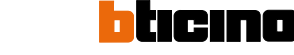

4

legrand